## Safety Matters

Health and Safety Services Newsletter | Mar 2013| Issue number 71

## New online accident report form

We have now introduced a new online accident and incident reporting system to report and record information about accidents, incidents and near misses on our campuses. All accidents, incidents or near misses should be reported to Health & Safety Services via this form.

| Please select catego            | bry of person involved in incident:           |
|---------------------------------|-----------------------------------------------|
| Student                         |                                               |
|                                 |                                               |
| please_specify                  | 🍙 Other                                       |
| dont_numbor:                    | Str <del>ff or St</del>                       |
| ปะการจะไว้ด้า                   |                                               |
|                                 |                                               |
| Contact Num                     | ıber: *                                       |
|                                 |                                               |
|                                 |                                               |
|                                 | Contact Address: *                            |
|                                 | <u>,                                     </u> |
|                                 |                                               |
| t the faculty/convice of the ne | rrom*                                         |
|                                 |                                               |
|                                 |                                               |

If no-one has been injured or no-one is involved,

following box. Then please put your own name and contact details in the subsequent mandatory fields.

Figure 1.

Figure 1

## Figure 2.

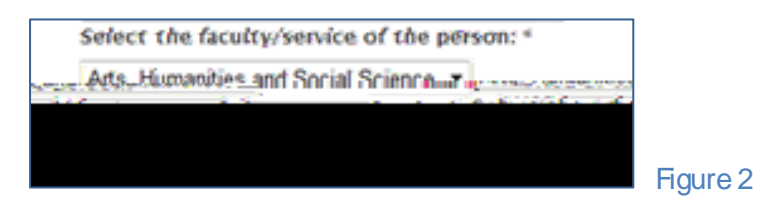

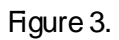

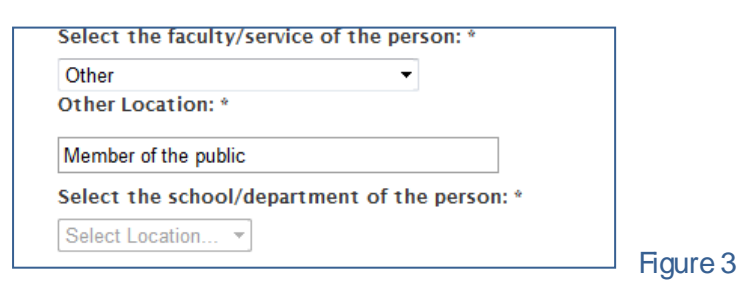

## Figure 4

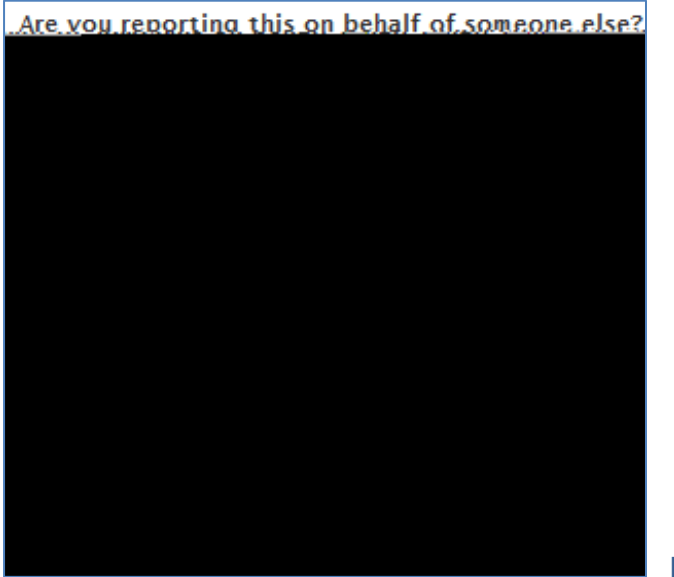

Figure 4

| ut                                           | JUSPOLPUTINg                                                                                                    |                       |        |
|----------------------------------------------|----------------------------------------------------------------------------------------------------|-----------------------|--------|
|                                              | and the second second s |                       |        |
|                                              | Near miss                                                                                                    |                       |        |
|                                              |                                                                                                    |                       |        |
| cident er er en e unum menu                  | »=                                                                                                    | Fire or tice.ələrm.in |        |
|                                              | a <del>s occurre</del> nce                                                                                                    |                       |        |
| VILLES AND IN SMOUTHING THE REAL PROPERTY OF | property of the state of the second state of the second state of the second state of the second state of the se                                                                                                    | min samera astronom   |        |
| ]                                            |                                                                                                    |                       |        |
|                                              | Date that incident occurred:                                                                                                    | n                     |        |
| a. dd/mm%aaca                                |                                                                                                    | .   A                 | Figure |

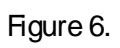

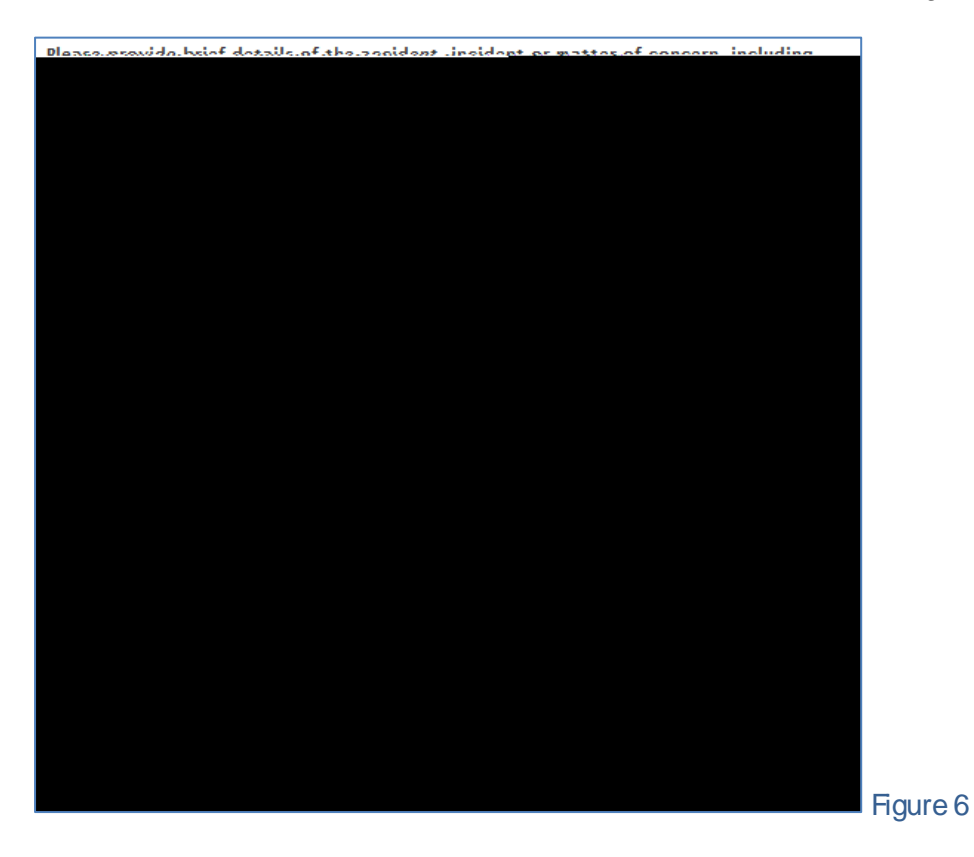

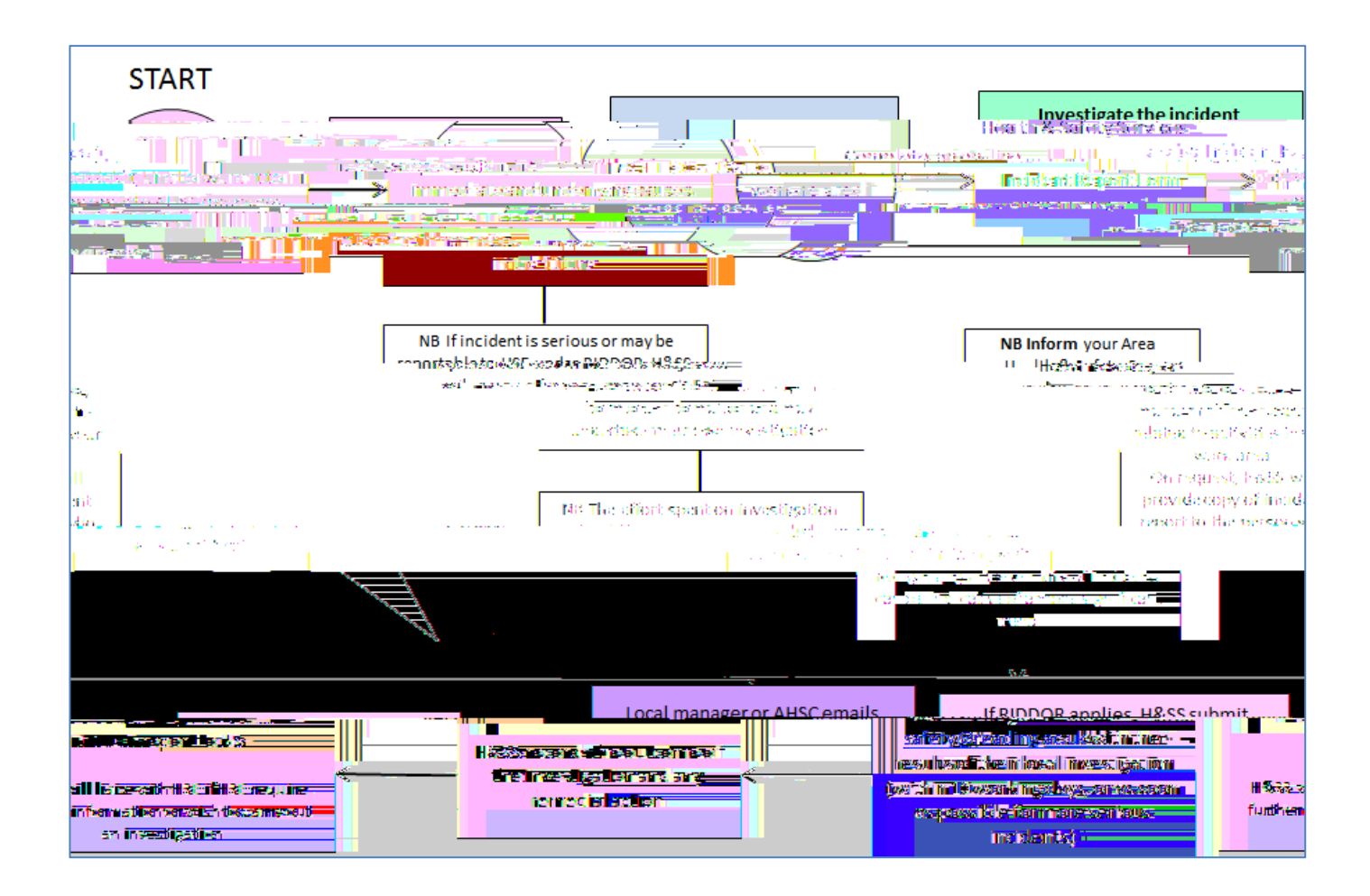